## การติดตั้ง Digital Sign IDs

 เปิด Web browser พิมพ์ https://isign.rmutp.ac.th และ Login ด้วย User และ Password ในการใช้งานอินเตอร์เน็ตของมหาวิทยาลัย

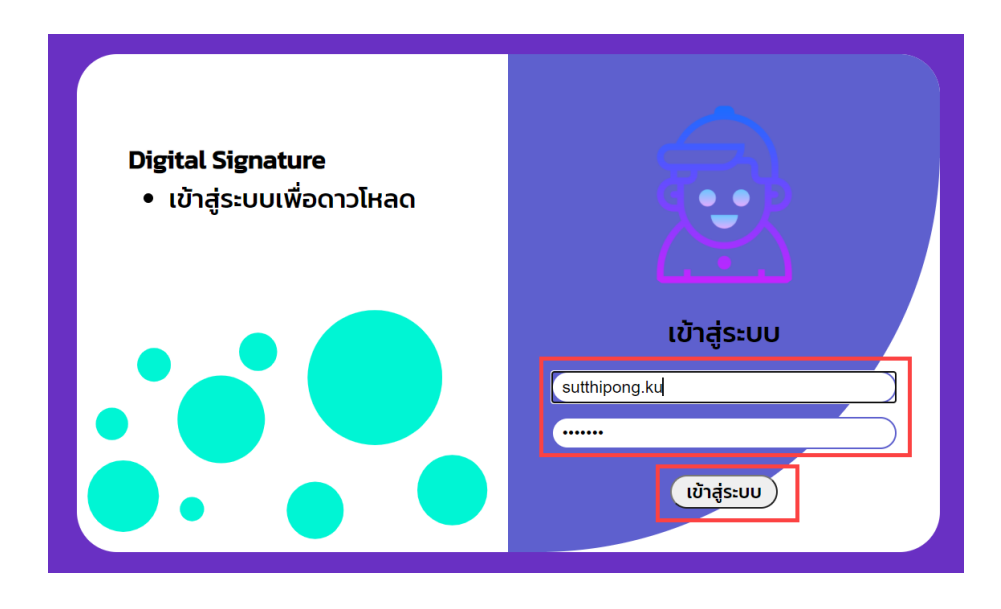

2. เลือกที่หัวข้อ 2. Digital ID กดปุ่มดาวน์โหลดไฟล์ Digital ID และตั้งรหัสผ่าน

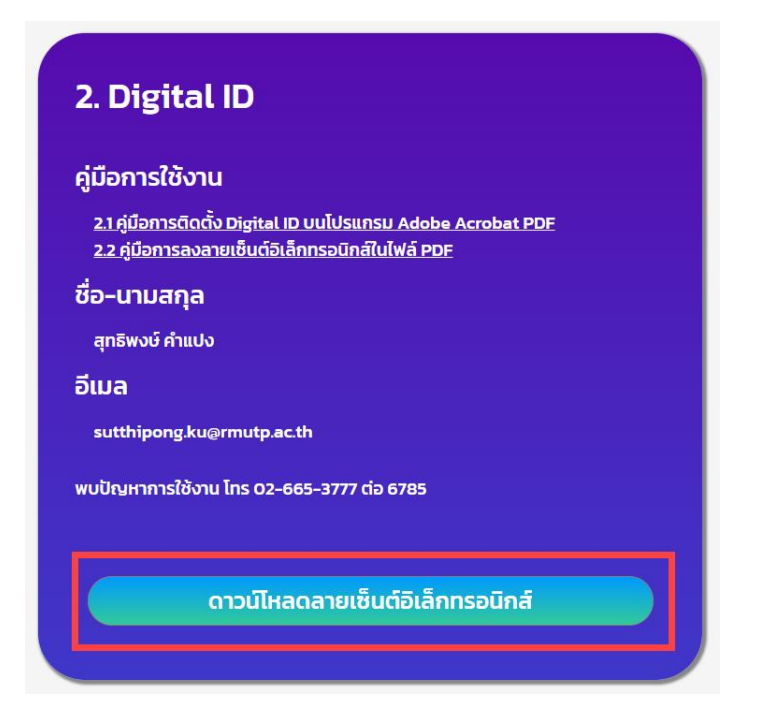

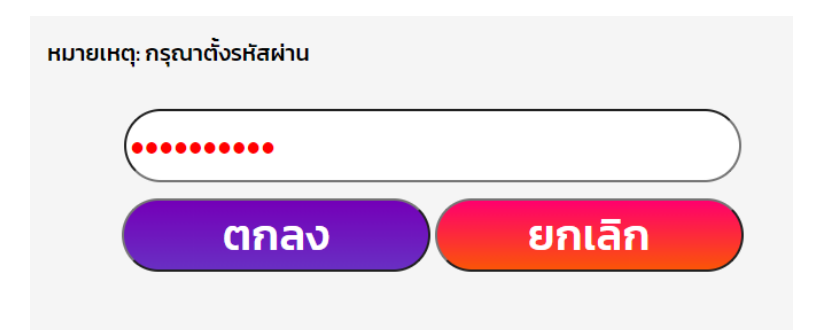

- 3. การติดตั้ง Digital ID
  - 2.1 เปิดโปรแกรม Acobat เลือกแถบเมนู Edit และเลือกหัวข้อ Preferences

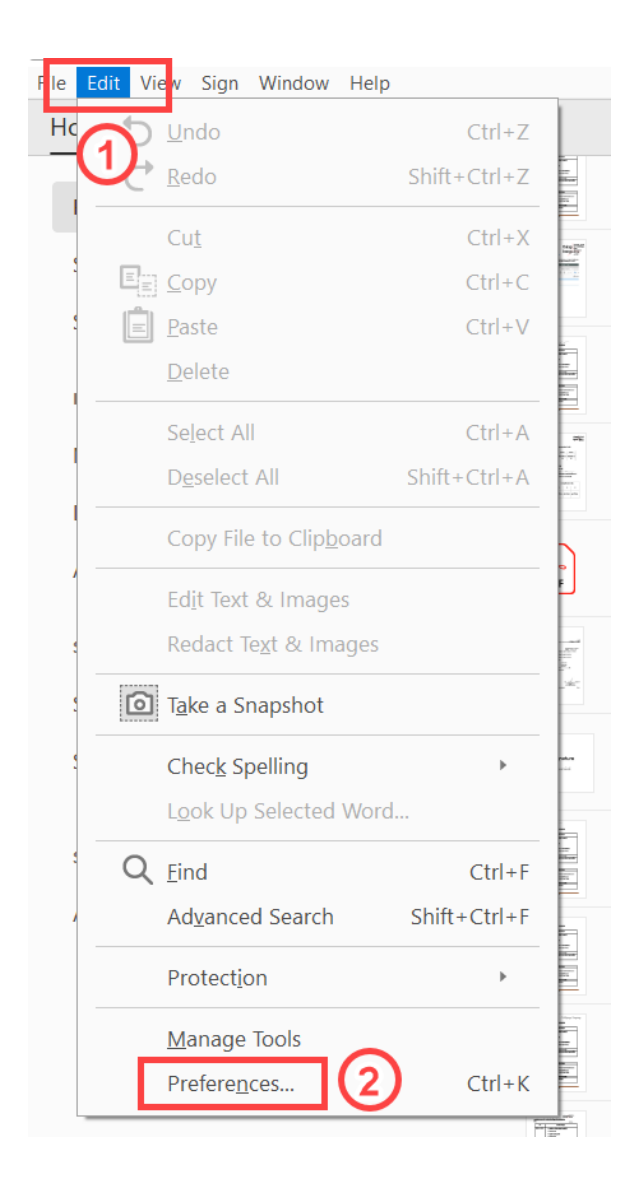

## 2.2 เลือกแถบเมนู Signatures และเลือกเมนู More

| Seneral A                 | Digital Signatures                                                     |       |
|---------------------------|------------------------------------------------------------------------|-------|
| Page Display              | Creation & Appearance                                                  |       |
| D & Multimedia            | Control options for signature creation                                 | Mara  |
| Accessibility             | <ul> <li>Set the appearance of signatures within a document</li> </ul> | Wore  |
| Action Wizard             |                                                                        |       |
| Adobe Online Services     | Verification                                                           |       |
| Catalog                   |                                                                        |       |
| Color Management          | <ul> <li>Control how and when signatures are verified</li> </ul>       | More  |
| Content Editing           |                                                                        |       |
| Convert From PDF          |                                                                        |       |
| Convert To PDF            | Identities & Trusted Certificates                                      |       |
| mail Accounts             | Create and manage identities for signing                               |       |
| orms                      | Manage credentials used to trust documents                             | More  |
| dentity                   | ,                                                                      |       |
| nternet                   |                                                                        |       |
| avaScript                 | Document Timestamping                                                  |       |
| anguage                   | Configure timestamp server settings                                    | Maria |
| Accounting (2D)           |                                                                        | More  |
| Accounting (SD)           |                                                                        |       |
| Aultimedia (legacy)       |                                                                        |       |
| Aultimedia Trust (legacy) |                                                                        |       |
| Reading                   |                                                                        |       |
| Reviewing                 |                                                                        |       |
| earch                     |                                                                        |       |
| ecurity                   |                                                                        |       |
| ocurity (Enhanced)        |                                                                        |       |
| Signatures (1)            |                                                                        |       |
| pening                    |                                                                        |       |
| racker                    |                                                                        |       |
| rust Manager              |                                                                        |       |
| Jnits & Guides            |                                                                        |       |

## 2.3 เลือกแถบเมนู Digital IDs แล้วเลือกเมนูเพิ่ม ID ตามลำดับภาพ (1)(2)

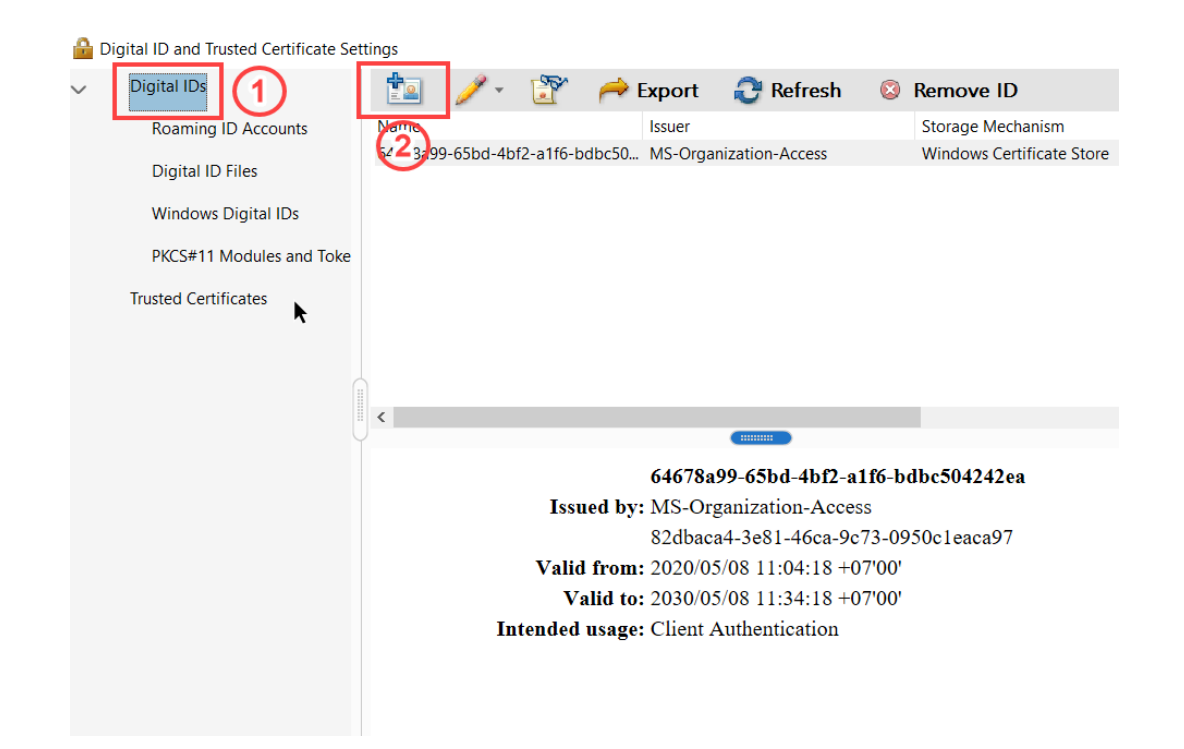

2.4 เลือกเมนู My existing digital ID from : และ เลือกเมนู A file ตามภาพ (1)(2)

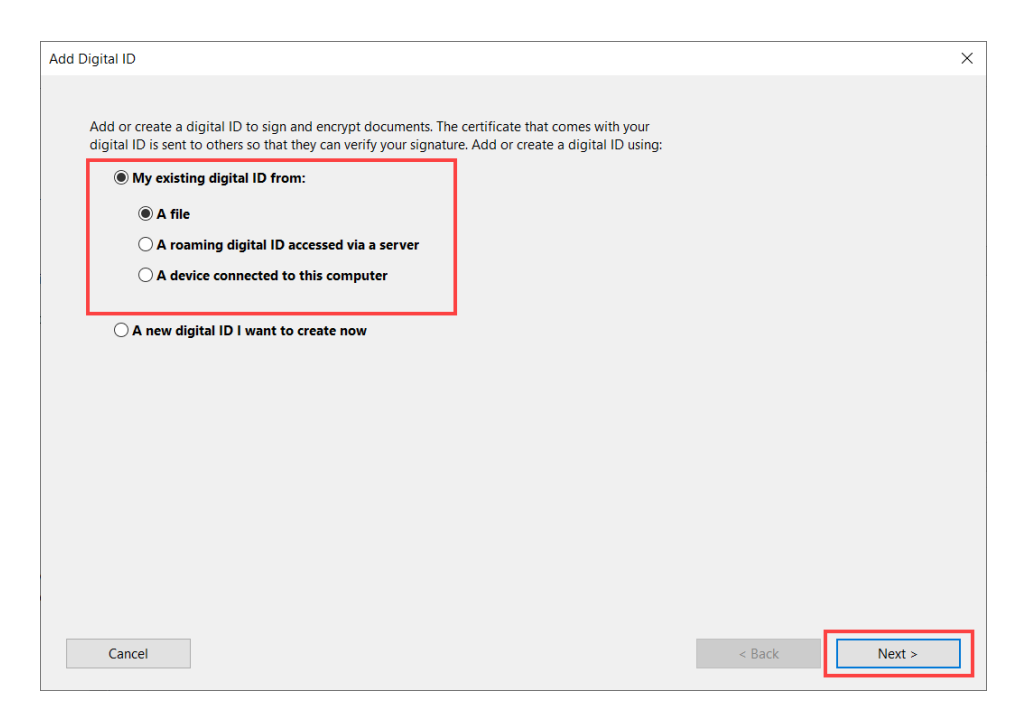

2.5 เลือกเมนู Browse เพื่อหาไฟล์ Digital IDs ที่ได้ทำการ Download มาจากข้อที่ xx ซึ่ง ไฟล์มีนามสกุล .pfx และใส่ Password ที่ได้ทำการตั้งไว้ ตามลำดับภาพ (1)(2)(3)(4)

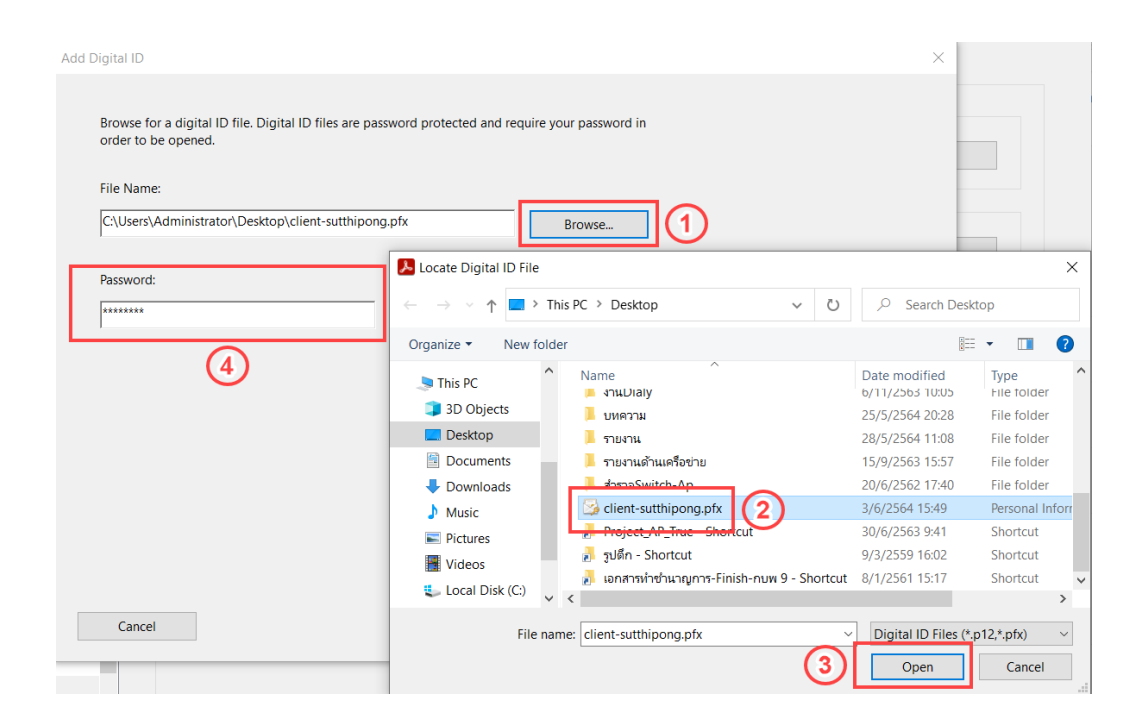

## 2.6 หลังจากนั้น Finish จะปรากฏชื่อ Digital ID File

| Add Digital ID                        |                                           |                                   |        | ×      |
|---------------------------------------|-------------------------------------------|-----------------------------------|--------|--------|
| The following digital IDs encryption: | will be added to your list of digital ID: | s that you can use for signing or |        |        |
| Name<br>sutthipong                    | Issuer<br>RMUTP                           | Expires<br>2024.02.28 08:49:4     |        |        |
|                                       |                                           |                                   |        |        |
| ٢                                     |                                           | >                                 |        |        |
|                                       |                                           |                                   | $\Box$ |        |
|                                       |                                           |                                   |        |        |
|                                       |                                           |                                   |        |        |
|                                       |                                           |                                   |        |        |
| Cancel                                |                                           |                                   | < Back | Finish |

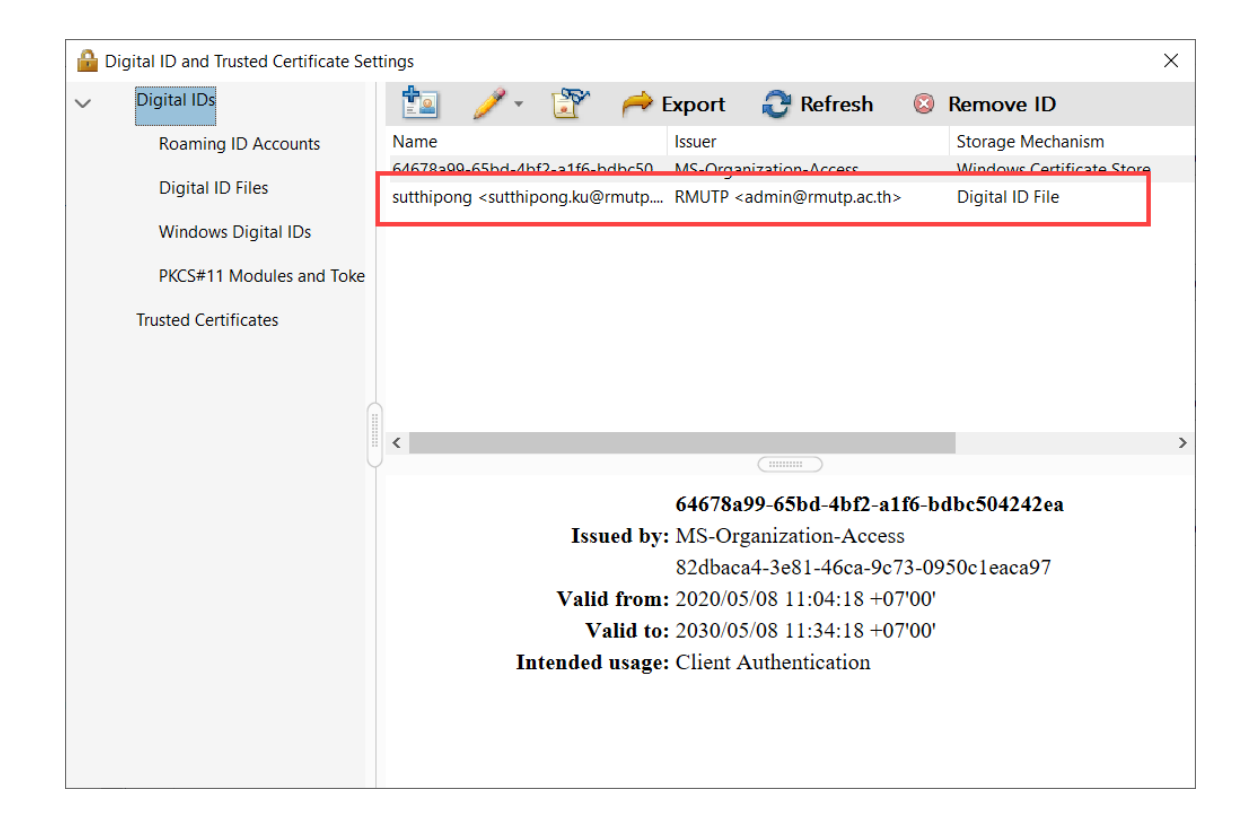

| <u>k</u> o | Signed and all signatures are valid.                                                                                                    |   |  |
|------------|----------------------------------------------------------------------------------------------------|---|--|
| ß          | Signatures X                                                                                                    |   |  |
|            | E → Validate All                                                                                                    |   |  |
| O<br>On <  | <ul> <li>Rev. 1: Signed by sutthipong <sutthipong.ku@rmutp.ac.th></sutthipong.ku@rmutp.ac.th></li> <li>Signature is valid:</li> <li>Source of Trust obtained from manually imported trusted ident</li> <li>Document has not been modified since this signature was an</li> <li>Signed by the current user</li> <li>Signing time is from the clock on the signer's computer.</li> <li>Signature is not LTV enabled and will expire after 2024/02/12</li> <li>Signature Details</li> <li>Last Checked: 2021.06.04 13:21.09 +0700°</li> <li>Field: Signature2 on page 1</li> </ul> | • |  |
|            | Click to view this version                                                                                                    |   |  |

|    |      |      | • • | <br>      | <br>0.04 | , de | 14 |       |      |      |          |      |      |      |      |      |          |           |      |          |      |       |      |  |
|----|------|------|-----|-----------|----------|------|----|-------|------|------|----------|------|------|------|------|------|----------|-----------|------|----------|------|-------|------|--|
| L. | รียน | l    |     |           |          |      |    |       |      |      |          |      |      |      |      |      |          |           |      |          |      |       |      |  |
|    |      |      |     |           |          |      |    |       |      |      |          |      |      |      |      |      |          |           |      |          |      |       |      |  |
|    |      |      |     | ••••      | <br>     | •••• |    |       | <br> | •••• | <br>•••• | <br> | <br> |      | <br> |      | <br>     | <br>      |      | <br>     | <br> | ••••  | <br> |  |
|    |      |      |     | <br>      | <br>     |      |    |       | <br> |      | <br>     | <br> | <br> | •••• | <br> |      | <br>•••• | <br>      | •••• | <br>     | <br> |       | <br> |  |
|    |      |      |     | <br>••••  | <br>     |      |    |       | <br> |      | <br>     | <br> | <br> |      | <br> |      | <br>•••• | <br>      |      | <br>     | <br> |       | <br> |  |
|    |      |      |     | <br>      | <br>     |      |    |       | <br> |      | <br>     | <br> | <br> |      | <br> |      | <br>•••• | <br>      |      | <br>     | <br> |       | <br> |  |
|    |      |      |     | <br>      | <br>     |      |    |       | <br> |      | <br>     | <br> | <br> |      | <br> |      | <br>     | <br>      |      | <br>     | <br> |       | <br> |  |
|    |      |      |     | <br>      | <br>     |      |    |       | <br> |      | <br>     | <br> | <br> |      | <br> |      | <br>     | <br>      |      | <br>     | <br> |       | <br> |  |
|    |      |      |     |           |          |      |    |       |      |      |          | I    |      |      |      |      |          |           |      |          |      |       |      |  |
|    |      | •••• |     | <br>      | <br>     |      |    |       | <br> |      | <br>     | <br> | <br> |      | <br> | •••• | <br>•••• | <br>      |      | <br>•••• | <br> |       | <br> |  |
|    |      |      |     | <br>••••• | <br>     |      |    | ••••• | <br> | •••• | <br>•••• | <br> | <br> |      | <br> |      | <br>     | <br>••••• |      | <br>     | <br> | ••••• | <br> |  |
|    |      |      |     |           |          |      |    |       |      |      |          |      |      |      |      |      |          |           |      |          |      |       |      |  |

จึงเรียนมาเพื่อโปรดทราบ

(นายสุทธิพงษ์ คำแปง) เจ้าหน้าที่